## **CDOT Printing AutoCAD Files in MicroStation**

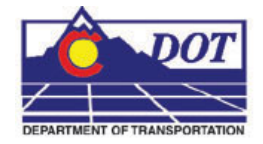

This document guides you through printing AutoCAD files in MicroStation.

## **Opening an AutoCAD file in MicroStation**

 From the MicroStation Manager, open an AutoCAD (\*.dwg) drawing file. Change List Files of Type to *AutoCAD Drawing Files* (\*.dwg) to view all the AutoCAD files residing in the specified directory. Select a file and <D> OK.

| 📕 MicroStati  | on Manager     |                         |                                         |         | ×                 |
|---------------|----------------|-------------------------|-----------------------------------------|---------|-------------------|
| Look in       | AutoCAD        |                         | 💽 🧿 🦻 🔛                                 | • 📋 🚰 💽 | R2004 DWG         |
|               | Name A         | Date modified           | Type     Type     S     Autodesk Design | ize -   |                   |
| Recent Places |                | 1/20/2009 012           |                                         | 1,51510 |                   |
|               |                |                         |                                         |         |                   |
| Desktop       |                |                         |                                         |         |                   |
|               |                |                         |                                         |         |                   |
| CDOT User     |                |                         |                                         |         |                   |
| Computer      |                |                         |                                         |         | 1                 |
|               |                |                         |                                         |         |                   |
| Network       |                |                         |                                         |         |                   |
|               | File name:     | Bridge_Example.dwg      | •                                       | Open    | User: CDOT User 💌 |
|               | Files of type: | AutoCAD Drawing Files ( | (*.dwg)                                 | Cancel  | Project: 12345    |
|               |                | Open as read-only       |                                         | Options | Interface: CDOT   |

2. The DWG/DXF Units dialog box will appear. Verify the Units are set to *Survey Feet* and <D> OK.

| N DWG/DXF Units                                                                                                    | ) |
|----------------------------------------------------------------------------------------------------|---|
| MicroStation V8 requires that the file units be accurately specified in order for "True" scaling to be<br>calculated correctly when working with cells and reference files.It is not possible to infer the units for the<br>DWG or DXF file: "C:\CDOT\Sample Files\AutoCAD\Bridge_Example.dwg" for the following reason:<br>The "Design Center Units" option has been selected, but Design Center units are not specified in this file. |   |
| Illuits: Survey Feet                                                                                                    |   |
| Do not display again (Use this setting for all DWG/DXF files of this type)                                                                                                    |   |
| <u>O</u> K                                                                                                    |   |

- **Note:** If the AutoCAD drawing file contains the *WWWW* PICS linestyle then change these elements and place them on the standard CDOT MicroStation Level called *ROW\_MONUMENT\_City-Limit-Line-Text* and update to use bylevel symbology.
- 3. Select File > Print to open the Print dialog box.

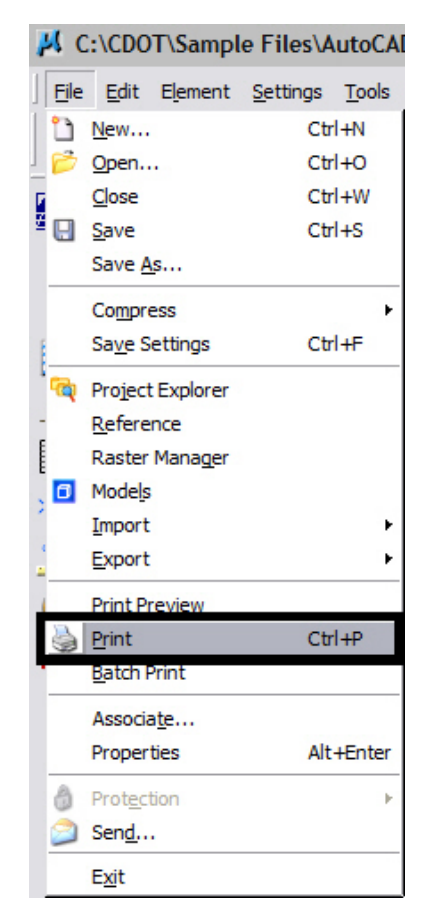

Optionally, *<D>* the printer icon on the **Standard Tool Bar**.

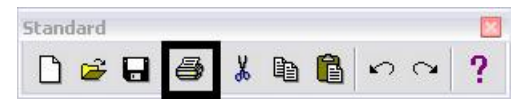

**Note:** If the print dialog box does not show up or is black when opened, close and reopen it. This will fix the problem.

4. The current **Printer Driver** will display in the title bar at the top of the **Print** dialog box and the current **Pen Table** is displayed under the *General Settings* area.

| Print SURVEY-HP8100-PS (CDOT-DefaultPringer_XM.pltcfg)                                                                                                    | × |
|----------------------------------------------------------------------------------------------------|---|
| File Configuration   Settings   Area:   Fence   Image:   Color:   True   Color:   True   Color:< |   |
| Iotal area:     I/X I'In.       Landscape ▼     Send to printer ▼       Image: Send to printer ▼     Image: Show design in preview                                                                                                    | _ |
| Scale and Position         Q         1 in. (paper) to 1.0000 (design)           Size:         17.000         11.000 in.         ++           Maximize         Rotation:         None           Origin:         0.000         in.         Image: Auto-genter                                                                                                    | • |

- **Note:** If you are printing Sheet Layouts, *Print Scale and Size* settings will update automatically. If you are printing from a Model Layout set the scale as desired. For more information or additional printing questions, see the workflow document *CDOT MicroStation Printing*.
- The default Printer Driver is *CDOT-DefaultPrinter\_XM.pltcfg* and the default Pen Table is *CDOT-PenTable.tbl*. To change the Printer Driver, <D> the magnifying glass located under Printer and Paper Size.

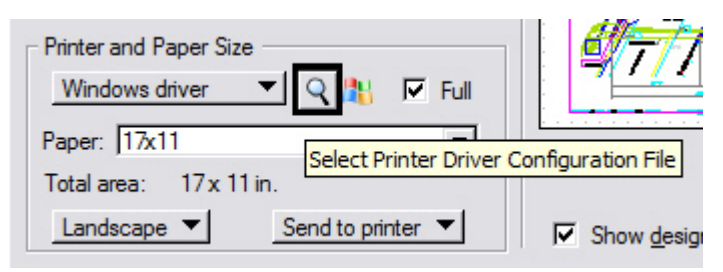

- 6. Five printer drivers are available in the ...\MicroStation\Plotter Driver directory.
  - *CDOT-DefaultPrinter\_XM.pltcfg* should be used to send plots to the default printer.
  - *CDOT-DefaultPlotter\_XM.pltcfg* should be used to send plots to a CDOT plotter.
  - *CDOT-PDFDraftQuality\_XM.pltcfg* should be used for the creation of draft quality (300psi) Adobe PDF files.
  - *CDOT-PDFHighQuality\_XM.pltcfg* should be used for the creation of high quality (600psi) Adobe PDF files.
  - *CDOT-Shaded\_PrinterDriver\_XM.pltcfg* should be used for MicroStation drawings only.

| 📕 Select Prin | ter Driver Conf                                                        | iguration File - C:\\                                                                               | Workspace                         | Works               | pace-CDO | ſ_XM\St ×      |
|---------------|------------------------------------------------------------------------|----------------------------------------------------------------------------------------------------|-----------------------------------|---------------------|----------|----------------|
| Look in:      | Plotter Driver                                                         |                                                                                                    | -                                 | G 💋                 | i 📂 🛄 -  | S 🖲            |
| Recent Places | Name V Ty<br>CDOT-Shaded<br>CDOT-PDFHig<br>CDOT-PDFDra<br>CDOT-Default | pe  PlotterDriver_XM.pltcfg Quality_XM.pltcfg Printer_XM.pltcfg Plotter_XM.pltcfg Plotter_XM.pltcfg | 9                                 |                     |          |                |
|               | File name:<br>Files of type:                                           | CDOT-Shaded_Plotter                                                                                 | rDriver_XM.ph<br>ation Files (*.p | tcfg<br>ltcfg;*.plt | •<br>) • | Open<br>Cancel |

7. For printing AutoCAD files, change the Pen Table. Select **PenTable > Attach** from the pull-down menu.

| File Configuration Setti      | ngs <u>P</u> enTable |
|-------------------------------|----------------------|
| A D F = R                     | New                  |
|                               | <u>A</u> ttach       |
| - General Settings            | Edi+ 1               |
| Area: View 🔻                  | Detach               |
| <u>V</u> iew: <u>View</u> 1 ▼ | Toront               |
| Pen Table: CDOT-Pen           | Tabletor             |
| Copies: 1 Color:              | Full color 🛛 🔫       |

8. Select the *CDOT\_ACAD.tbl* Pen Table. The other options are for printing MicroStation Files only. <D> OK.

| 📕 Select Pen                                                              | Table File - C:\                                                                                                 | Workspace\Workspace-                                                                                      | CDOT_ | _XM\Sta | ndards-G | lobal\Mi 🗙     |
|---------------------------------------------------------------------------|----------------------------------------------------------------------------------------------------|----------------------------------------------------------------------------------------------------|-------|---------|----------|----------------|
| Look in:                                                                  | 📔 Pen                                                                                                    |                                                                                                    | •     | G 🦻     | • 🖭 👏    | <b>S</b> 🖲     |
| Recent Places<br>Desktop<br>CDOT User<br>CODT User<br>Computer<br>Network | CDOT-ACAD.<br>CDOT-ColorP<br>CDOT-ColorP<br>CDOT-ColorP<br>CDOT-PenTa<br>CDOT-ROW-1<br>CDOT-ROW-1<br>CDOT-Shadin | tbl<br>enTable.tbl<br>enTablewithYellowtoBlack.tbl<br>ble.tbl<br>PenTable.tbl<br>Ig_GrayscalePenTable.tbl |       |         | •        |                |
|                                                                           | File name:<br>Files of type:                                                                                     | CDOT-ACAD.tbl Pen Table Files (*.tbl)                                                                     |       |         | •        | Open<br>Cancel |

- **Note:** The *CDOT-ACAD.tbl* includes the standard colors and pen weights represented in the *CDOT Design Manual Volume IV, Section 6.2.8.* If the standard colors were not used, the printout will contain actual colors or a grey scale representation of that color. To get a correct print out, the user must update the file to match the **CDOT Design Manual**.
- Once everything has been set, <D> the print icon. This will send your plot to the designated printer.
- If you selected either the *CDOT-PDFDraftQuality\_XM.pltcfg* or *CDOT-PDFHighQuality\_XM.pltcfg* printer driver to create an Adobe PDF file, you will be prompted to define a file name and a location to save the PDF file.

| Jave Print As - C:\Projects\23442\Plot_Sets\                            |                             |                                   |                     |          |              |                |  |
|-------------------------------------------------------------------------|-----------------------------|-----------------------------------|---------------------|----------|--------------|----------------|--|
| Save in:                                                                | Plot_Sets                   |                                   | •                   | G 🤌      | <del>ب</del> | S 🗈            |  |
| Recent Places<br>Desktop<br>Dosktop<br>CDOT User<br>Computer<br>Network | Name A Da                   | te   ▼  Type                      | FIR<br>FIR<br>ROWPR | <b>+</b> |              |                |  |
|                                                                         | File name:<br>Save as type: | 090052PNP6.pdf<br>All Files (*.*) |                     |          | •            | Save<br>Cancel |  |